## **Repository Window**

The Repository window displays current Repositories allocated to the displayed Media Type of the selected Customer.

| Repositories |               |         |            |             |    |           | 100 |
|--------------|---------------|---------|------------|-------------|----|-----------|-----|
| Library      | Offsite Vault | Scratch | Legal Hold | Destruction | DR | <br>Stock |     |

## **Right-Click Options**

| 🔟 TapeTrack TapeMaster™ (Gazill                                                                                                    | lyte)                                                                                                    |                                                                                                    | – 🗆 🗙     |  |  |  |  |  |  |  |
|----------------------------------------------------------------------------------------------------|----------------------------------------------------------------------------------------------------|----------------------------------------------------------------------------------------------------|-----------|--|--|--|--|--|--|--|
| File Administration Favorites Tools View Help                                                                                                    |                                                                                                    |                                                                                                    |           |  |  |  |  |  |  |  |
| Customer Filter                                                                                                    |                                                                                                    |                                                                                                    |           |  |  |  |  |  |  |  |
| GazillaByte - Production (<br>US00 - United States (<br>US01 - New York E<br>US01 - Contain<br>US02 - Los Angeles<br>US03 - North Carol<br>US03 - North Carol<br>US03 - North Carol | Inventory OR Strategies Data Clusters Sir<br>Volumes North Car<br>ID Current Location Target Location<br>Enter text Tenter text here Enter text here Tenter text here Tenter text here There are no | ple Management Uploaded Files P Cons<br>olina LTO Cartridge<br>Flags Next Move De<br>En Enter text here Enter<br>terms to display in this list. | ignments  |  |  |  |  |  |  |  |
|                                                                                                    | Total Items 0                                                                                                    |                                                                                                    |           |  |  |  |  |  |  |  |
|                                                                                                    | Repositories                                                                                                    |                                                                                                    |           |  |  |  |  |  |  |  |
|                                                                                                    | Library Offsite Vault Scratch Leg.                                                                                                    | al Hold Destruction DR                                                                                                    | Transport |  |  |  |  |  |  |  |
|                                                                                                    |                                                                                                    |                                                                                                    |           |  |  |  |  |  |  |  |
|                                                                                                    | General Co                                                                                                    | nnection 127.0.0.1 uses AES 256 bit encryption                                                                                                  | 🕑 Tape 📰  |  |  |  |  |  |  |  |

- Add: Adds a new Repository.
- Delete: Deletes a current Repository.

- Edit:
  - Paste Volumes: Pastes Volumes from clipboard.
- Generate Certificate: Generates a certificate recording creation time, volume count, number of Volumes marked as either surplus or deficit.
- Make Default Repository: Designates the Repositoryas the default location all new Volumes will be added to when created.
- Manage: Manage libraries, eject Volumes and add Scratch Volumes .
- Properties: Open Repository properties window.
- Scan:
  - $\,\circ\,$  To  $\,$  Add: Open scan window to add new Volumes .
  - $\circ$  To Scan-In: Open scan window to scan in Volumes to the selected Repository.
  - To Scan-Out: Open scan window to scan out Volumes from the selected Repository.
  - To Move: Open scan window to scan Volumes to be placed in a move status from their current location to the selected Repository.
- Size:
  - Normal Size: Display Repositorywindow at normal size.
  - $\circ$  Normal Size x 1.5: Display Repository window at 1.5 times the normal size.
  - $\circ$  Normal Size x 2: Display Repository window at 2 times the normal size.
- View Repository Usage Map:
- Visibility:
  - Hide: Hide or remove Repository from view.
  - Show Hidden: Show hidden Repositories.
  - Un-Hide: Un-hide or make visible hidden Repositories.

From: https://rtfm.tapetrack.com/ - **TapeTrack Documentation** 

Permanent link: https://rtfm.tapetrack.com/master/repository\_right\_menu

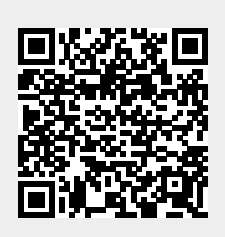

Last update: 2025/01/21 22:07